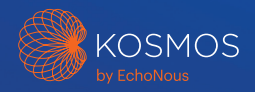

## Lexsa Quick Start Guide

## Getting Started

- Step 1 Fully charge the tablet prior to use
- Step 2 😞 Connect tablet to Wi-Fi
- Step 3 🔬 Download EchoNous Ultrasound App

The app is only required for Android and iOS users. Kosmos Bridge users should proceed to Step 4.

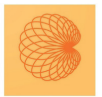

App: EchoNous Kosmos Ultrasound App EchoNous, Inc.

**Note:** Android and iOS users must download the EchoNous Kosmos Ultrasound App.

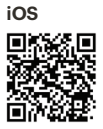

Download EchoNous Kosmos Ultrasound App from the Apple App Store.

Android

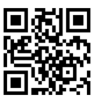

Download EchoNous Kosmos Ultrasound App from the Google Play Store. Connect Lexsa to the USB-C port on the side of your device.

**Note:** To register your transducer and licensed features for the first time, the probe must be connected to the device and your device must be connected to the internet. This step may take a few minutes.

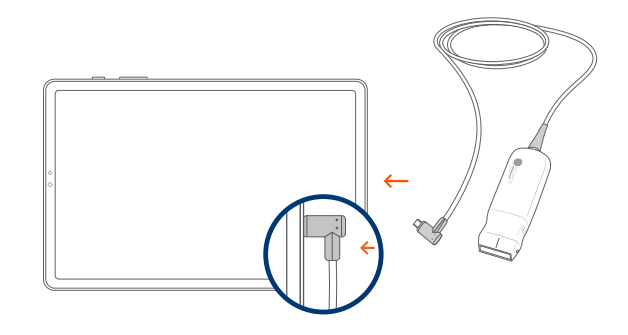

## Step 5 Transducer Element Check

An automatic Transducer Elements Test is initiated every time a Kosmos probe is connected to a device.

With the completion of a successful test, users can begin scanning.

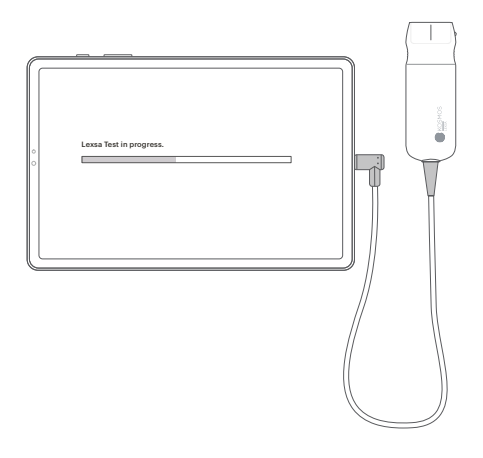

## **Customer Support**

Call Email 1-844-854-0800 support@echonous.com

Electronic versions of the Kosmos User Guides may be viewed and downloaded at echonous.com/resources

Printed versions of the Kosmos User Guides may be requested by emailing **service@echonous.com** or by calling 1-844-854-0800.

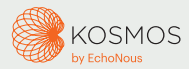

Android is a trademark of Google LLC.

 $\triangle$  **Caution:** Federal (United States) law restricts this device to sale by or on the order of a physician.

**Note:** Not all features are available in all markets, please check with your local representative for availability in your region.